## SAIBA COMO IMPRIMIR SEU CARNÊ DE IMPOSTO PREDIAL E TERRITORIAL URBANO (IPTU) ATRAVÉS DA INTERNET

1º passo: Acesse: <u>e-cidadeonline.taquari.rs.gov.br</u> ou clique no link "Serviços ao Cidadão" na página inicial do site da Prefeitura de Taquari: www.taquari.rs.gov.br.

| Caracteria and the second second seco | Você – É | ×   |   |  |
|----------------------------------------------------------------------------------------------------|----------|-----|---|--|
| ← → C De-cidadeonline.taquari.rs.gov.br                                                                                                    |          | * = | 1 |  |
| SERVIÇOS<br>AO CIDADÃO                                                                                                    |          |     |   |  |
| Login: Senha: Acessar Pedido de Senha Esqueci Minha Senha Autenticidade de Contracheque                                                                                                    | 21/05/20 | 15  |   |  |
| Tributos ] [Licitações] [Servidor] [Fornecedor] [Processos]                                                                                                    |          |     |   |  |
| Município de Taquari/RS                                                                                                    |          |     |   |  |
| Para informações ou esclarecimentos de dúvidas operacionais do site favor contatar o Setor de Informática pelos telefones:<br>(51) 3653-1951 ou pelo e-mail ti@taquari.rs.gov.br                                                                                                    |          |     |   |  |
| copyright 2015 © ywww.dbseller.com.br                                                                                                    |          |     |   |  |
|                                                                                                    |          |     | 2 |  |
|                                                                                                    |          |     |   |  |
|                                                                                                    |          |     |   |  |
|                                                                                                    |          |     | ÷ |  |
| 4                                                                                                    |          | •   |   |  |

2º passo: Clique na aba "Tributos", e em seguida clique em "Contribuinte".

| Ce-cidadeonline taqueine x 📖                                                                                                    | Você | - 6     | D . | ĸ |
|----------------------------------------------------------------------------------------------------|------|---------|-----|---|
| ← → C D e-cidadeonline.taquari.rs.gov.br                                                                                                    |      |         | *   | Ξ |
| Tá mudando.                                                                                                    |      |         |     | Î |
| TAQUARI AO CIDADÃO                                                                                                    |      |         |     |   |
| Login:   Senha:   Acessar   Pedido de Senha   Esqueci Minha Senha   Autenticidade de Contracheque                                                                                | 2    | 1/05/20 | 015 |   |
| Tributos Licitações Servidor Fornecedor Processos   Inscrição >>>   Certidões >>>                                                                                                |      |         |     |   |
| Imóveis Município de Taquari/RS<br>Contribuinte                                                                                                    |      |         |     |   |
| Para informações ou esclarecimentos de dúvidas operacionais do site favor contatar o Setor de Informática pelos telefones:<br>(51) 3653-1951 ou pelo e-mail ti@taquari.rs.gov.br |      |         |     |   |
|                                                                                                    |      |         |     |   |
| copyright 2015 © <u>www.dbseller.com.br</u>                                                                                                    |      |         |     | - |
|                                                                                                    |      |         |     |   |
|                                                                                                    |      |         |     |   |
|                                                                                                    |      |         |     |   |
|                                                                                                    |      |         |     |   |
|                                                                                                    |      |         |     | * |

3º passo: Insira seu CPF no campo correspondente ao mesmo. Vale salientar que apenas CPFs cadastrados no Setor de Cadastro da Prefeitura poderão fazer esse processo de maneira online, quem não tiver cadastro deve se dirigir ao setor. Após preencher o campo de CPF, clique em "pesquisa".

| Caracidadeonline.taquarize × 📖                                                          | Você 🗕 🗇 🗙 |
|-----------------------------------------------------------------------------------------|------------|
| ← → C D e-cidadeonline.taquari.rs.gov.br                                                | * =        |
| TA CUARI SERVIÇOS AO CIDADÃO                                                            | Â          |
| Login: Senha: Acessar Pedido de Senha Esqueci Minha Senha Autenticidade de Contracheque | 21/05/2015 |
| Tributos Licitações Servidor Fornecedor Processos                                       |            |
| Sr. Contribuinte<br>Para consultar sua situação fiscal, informe seu CNPJ ou CPF.        |            |
| CNP):<br>CPF:<br>Pesquisa                                                               |            |
|                                                                                         |            |

4º passo: Aparecerão as opções de IPTU, clique na opção correspondente ao ano que tiver o imposto a pagar (se aparecerem outros anos é que há dívida anterior a ser paga).

| 🗅 e-ddadeniinetaquring x 🔲                                                              | Vocé 🗕 🖬 🗙 |
|-----------------------------------------------------------------------------------------|------------|
| ← → C D e-cidadeonline.taquari.rs.gov.br                                                | ★ ≡        |
| Tá mudando.                                                                             | <u> </u>   |
| TAQUARI AO CIDADÃO                                                                      |            |
| Login: Senha: Acessar Pedido de Senha Esqueci Minha Senha Autenticidade de Contracheque | 21/05/2015 |
| Tributos Licitações Servidor Fornecedor Processos                                       |            |
| Escolha uma das opções abaixo para consulta                                             |            |
| CGM.<br>PTU 2015<br>PTU<br>PTU<br>Voltar                                                |            |

5º passo: Nessa página aparecerão todas as parcelas a serem pagas, tanto como seus vencimentos e outras informações. Clicando nos quadrados ao lado de cada parcela, você estará selecionando o item para ser emitido no boleto. Após selecionar qual parcela deseja pagar - ou caso deseje quitar tudo de uma vez só – deve-se clicar em "Emite Boleto".

| ← → C 🗋 e-cidadeonline.taquari.rs                   |                                           |                                                                                                    |                                                |                                                                                                    |                               | and the second second second second second second second second second second second second second second second |
|-----------------------------------------------------|-------------------------------------------|----------------------------------------------------------------------------------------------------|------------------------------------------------|----------------------------------------------------------------------------------------------------|-------------------------------|----------------------------------------------------------------------------------------------------|
|                                                     | s.gov.br                                  |                                                                                                    |                                                |                                                                                                    |                               | *                                                                                                    |
| Tá mudando.<br>Tá methorando.                       | SA                                        |                                                                                                    | DS<br>ADÃO                                     |                                                                                                    |                               |                                                                                                    |
| Login: Senha:                                       | Acessar                                   | Pedido de Senha Es                                                                                                    | squeci Minha Senha                             | Autenticidade de Contra                                                                                                    | cheque                        | 21/05/2015                                                                                                    |
| Tributos Licitações Servidor Forr                   | necedor Processos                         | ]                                                                                                    |                                                |                                                                                                    |                               |                                                                                                    |
|                                                     | 2 1<br>1 3<br>2 3<br>2 3<br>3<br>3 3<br>3 | Dr. totic   Initial   Initial   Initial     30-06-2015   IPTU   12   0     30-07-2015   IPTU   12   0     30-07-2015   IPTU   12   0     30-07-2015   IPTU   12   0     30-07-2015   IPTU   12   0     30-08-2015   IPTU   12   0 | NORMAL AND AND AND AND AND AND AND AND AND AND | Null   Dec.   Dec.   P     19.77   0.90   0.00   0.00   10.95     19.77   0.90   0.00   0.00   11.95     19.77   0.00   0.00   0.00   11.05     19.77   0.00   0.00   0.00   11.05     19.77   0.00   0.00   0.00   10.95     19.77   0.00   0.00   0.00   10.95     19.77   0.00   0.00   0.00   11.02     19.77   0.00   0.00   0.00   11.02     19.77   0.00   0.00   0.00   11.02 |                               |                                                                                                    |
|                                                     |                                           | Obs: Valores abaixo                                                                                                    | calculados sem considerar a                    | (s) parcela(s) única(s).                                                                                                    |                               |                                                                                                    |
| Valor     523.08   52     0.00   0.0     0.00   0.0 | Valor Corr.<br>3.08<br>00<br>00           | Juros<br>0.00<br>0.00<br>0.00<br>Vencimento: 21                                                                                                    | 0.00<br>0.00<br>0.00<br>05 2015                | Multa<br>0.00<br>0.00<br>0.00<br>Voltar Emite Recibo                                                                                                    | Desconto<br>523<br>0.0<br>0.0 | Total<br>3.08<br>0                                                                                               |

6º passo: Após clicar no item "Emite Boleto", um arquivo de boleto será criado para impressão.

| e-cidadeonline.taquari.rs.gov.br/cai3_ | gerfinanc002.php?numcgm=4170&matric=&inscr=&tipo=3<br>MUNICIPIO DE TAQUARI<br>R. OSVALDO ARANHA<br>TAQUARI<br>CNPJ: 88.067.78000001-38 | 368kemrec=t&agnum=f&agpar=f&db_datausu=20<br>RECIBO DO SACADO<br>DOCUMENTO VÁLIDO ATÊ: 30/06/2015<br>Dias 21-66-2011 - Hea: 1042714 | 5-05-21&id_usuario=&cgccpf=61989754 |
|----------------------------------------|----------------------------------------------------------------------------------------------------|----------------------------------------------------------------------------------------------------|-------------------------------------|
|                                        | Toentreade<br>Nome :<br>Endereço :<br>Bairro :                                                                                         | Runogm :<br>Rua :<br>Número:                                                                                                    |                                     |
|                                        | Municipio:<br>Tec Rear Describe<br>12 (B) EQUITA VELACE<br>19,077                                                                      | lime:                                                                                                    |                                     |
|                                        |                                                                                                    |                                                                                                    |                                     |
|                                        | HEDRODC:<br>Winagai - 470<br>PTU 2016-93151 PACELAS: 1                                                                                 | (+)\Uddar Zoosamente<br>(+) Otencente<br>(+) Otencente<br>(+) Mata / Mata<br>(+) Udar Zolanste<br>(+) Udar Zolanste<br>130,75       |                                     |
|                                        | 10494.54158 96000.200046 13060.991042 9 64750000013075                                                                                 | se Nimere Vendimento Nrs. Documento/Cód. Arrecatapio                                                                                |                                     |